## SSC0641 – Redes de Computadores Prof.: Jó Ueyama

# Atividade de Laboratório 02 Explorando protocolos da Camadas de Transporte

**Objetivo**: Nesta atividade de laboratório, as duplas de alunos deverão realizar as tarefas e responder as questões descritas a seguir. Ao final da aula, esta apostila deverá ser entregue ao professor, com as respostas/comentários solicitados.

As atividades aqui descritas resumem os conceitos estudados no Capítulo 3, e são baseadas nas sugestões de atividades de laboratório do livro. Os enunciados completos estão disponíveis em <u>http://wps.aw.com/br\_kurose\_redes\_3/0,11210,2629599-,00.html</u>

**Ambiente**: esta atividade será realizada no laboratório de redes durante a aula, utilizando o sistema operacional Linux.

Turma: Engenharia de Computação

Nota: \_\_\_\_\_

Grupo: \_\_\_\_\_

## Tarefas:

### 1. Transferência de arquivo usando TCP

- A transferência de arquivos será feita através do método POST do protocolo HTTP.
- I Inicie o navegador e salve o arquivo texto de"Alice in Wonderland" disponível em http://gaia.cs.umass.edu/ethereal-labs/alice.txt
- Em seguida, acesse a página <u>http://gaia.cs.umass.edu/ethereal-labs/TCP-</u> ethereal-file1.html
- I Inicie a captura de pacotes no Wireshark.
- No navegador, faça o upload do arquivo texto salvo anteriormente (alice.txt).
- I Aguarde a mensagem indicando o fim da transferência do arquivo, e então pare a captura de pacotes no Wireshark.
- I Observe os dados capturados.
- I Responda:
  - 1. Qual o endereço IP e número de porta TCP usado pelo computador cliente (origem) para transferir o arquivo para gaia.cs.umass.edu?
  - 2. Qual o endereço IP de gaia.cs.umass.edu? Qual a porta TCP destino utilizada para a transferência de arquivo?

### 2. Analisando o TCP

- Continue utilizando a captura feita na etapa anterior.
- I Como esta experiência tem como objetivo entender o TCP, desabilite a decodificação do protocolo HTTP. Para tanto, no Wireshark, selecione Analyze->Enabled Protocols. Então, desmarque a caixa do HTTP e selecione OK.

#### I Responda:

- 1. Identifique o segmento TCP SYN usado para iniciar a conexão TCP entre o computador cliente e gaia.cs.umass.edu. Sobre este segmento, responda:
  - (a) Qual o número de seqüência do segmento?
  - (b) O que identifica este segmento como um segmento SYN?
- 2. Identifique o segmento TCP SYN+ACK enviado por gaia.cs.umass.edu para o computador cliente em resposta ao segmento SYN. Sobre este segmento, responda:
  - (a) Qual o número de seqüência do segmento?
  - (b) Qual o valor do campo ACKnowledgement no segmento SYN+ACK? Como este valor foi determinado por gaia.cs.umass.edu?
  - (c) O que identifica um segmento como um segmento SYN+ACK?

- 3. Identifique o segmento TCP que contém o comando HTTP POST. Qual o número de seqüência do segmento?
- 4. Considere o segmento TCP que contém o comando HTTP POST como o primeiro segmento de dados da conexão TCP. Observe os seis primeiros segmentos da conexão TCP (incluindo o que contém o comando HTTP POST).
  - (a) Quais os números de seqüência dos segmentos?
  - (b) Identifique o tempo (horário) que cada um dos seis segmentos foi enviado.
  - (c) Quando o ACK para cada segmento foi recebido?

(d) Dada a diferença de quando cada segmento TCP foi enviado, e quando o respectivo ACK foi recebido, qual o valor de RTT para cada um dos seis segmentos?

(e) Qual o valor de EstimatedRTT (de acordo com o livro-texto) depois do recebimento de cada ACK? Assuma que o valor de EstimatedRTT é igual ao valor medido do RTT para o primeiro segmento.

5. Qual o comprimento de cada um dos seis primeiros segmentos de dados?

- 6. Qual a quantia mínima de espaço no buffer anunciado para o receptor no trace todo? A falta de espaço no buffer do receptor bloqueia o transmissor alguma vez?
- 7. Existem segmentos retransmitidos no arquivo de trace? O que você procurou no arquivo de trace para responder a esta pergunta?
- 8. Quantos bytes o receptor reconhece em média em um ACK? Você pode identificar casos onde o ACK foi enviado para segmentos alternados?
- 9. Qual o throughput (bytes transferidos por unidade de tempo) para a conexão TCP? Explique como você calculou.

### 3. Controle de Congestionamento do TCP

- I Continue utilizando a captura feita na etapa anterior.
- I Vamos analisar a quantidade de dados enviados do cliente para o servidor, utilizando a funcão gráfica do Wireshark.
- I Selecione um segmento TCP na janela de pacotes capturados. Então selecione no menu Statistics TCP Stream Graphic Time-Sequence-Graph(Stevens).
- I Responda:
  - 1. Observe o gráfico gerado. Você consegue identificar onde termina a fase de partida lenta do TCP e comeca a fase de *congestion avoidance*? Justifique.
  - 2. Discuta as diferenças de comportamento do TCP no gráfico feito a partir das medidas e o gráfico teórico apresentado no texto.